https://scw.totalegolf.com/MemberLogin/tabid/3138/Default.aspx?returnurl=%2f

If you are new to this site or have not used the portal since June 2016, you will need to create a new account by clicking the "New User Password Retrieval" link at the Login Screen.

Enter your member ID (rec card #) if you are a member.

Click "Send Password" button.

If Golf Ops has your email address in their records then you will then receive an email with instructions on how to log into your new account.

## CHECKING BOOKED ROUNDS FOR TEE TIME AND COURSE

Once you're logged in click the tab MY ACCOUNT Scroll down to BOOKED ROUNDS

You will see the tee time and course you're scheduled to play.

If you click on the "little people" at the far right of the booked round you will get a list of everyone in the foursome or threesome or twosome.

## **BOOKING TEE TIME AND COURSE SELECTION 18 HOLE PLAY ONLY**

Once you're logged in click the tab RESIDENT TEE TIMES Select tee time, course and day/date. When completed select BOOK. You will automatically receive confirmation. Everyone in your foursome (or threesome or twosome) will ALSO receive a confirmation as well PROVIDING they have their email address registered with Golf Ops through SCW Membership Office on RH Johnson.